## Tagging Defined Data with the New Placing Data Section

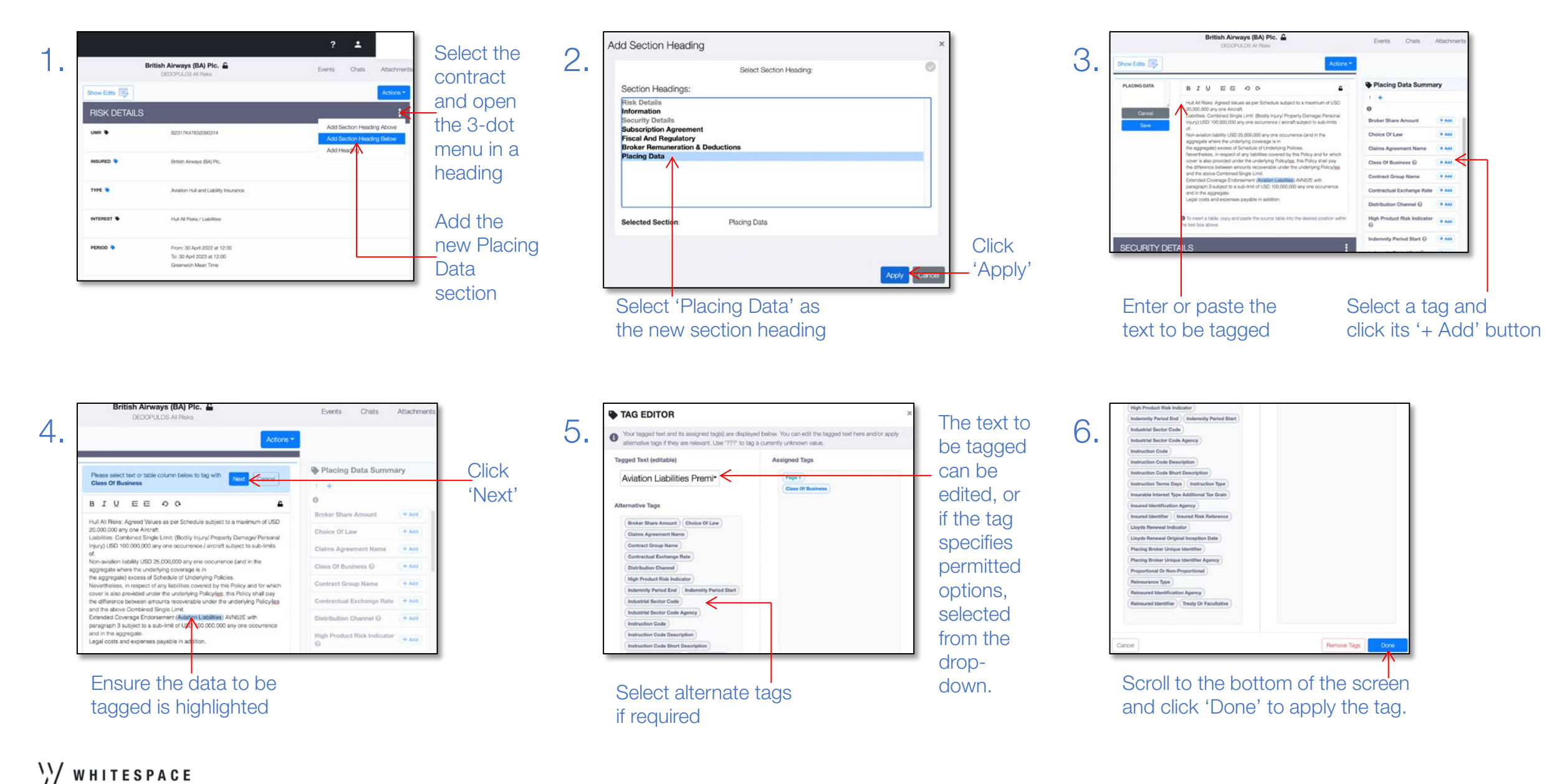

Verisk<sup>\*</sup>